| NEMZETKÖZI ÜZLETI ÉS SZÁLLÍTÁSI SZOLGÁLTATÁSOK         2022.       negyedik         Negyedik       negyedik         AZ EURÓPAI UNIÓS ÉS EGYÉB ORSZÁGOKKAL LEBONYOLÍTOTT         SZOLGÁLTATÁSOK ÉS REEXPORT         Adatszolgáltatók: a megígyelésbe bevont gazdasági.         Kölségvelés).       Az adstszolgáltatás statisztikai odira torfénik.         Adatszolgáltatók: a megígyelésbe bevont gazdasági.       Az adstszolgáltatás statisztikai odira torfénik.         Adatszolgáltatók: a megígyelésbe bevont gazdasági.       Az adstszolgáltatás statisztikai odira torfénik.         Az adstszolgáltatós a Stt. felhatalmazása alapján kiadott Országos Statisztikai Adatfelvételi Programról szóló Korm.       endestrodáltás a Stt. felhatalmazása alapján kiadott Országos Statisztikai Adatfelvételi Programról szóló Korm.         rendelet alapján torfénik, figyelemmel a 184/2005/EK, a 707/2009/EK és az 555/2012/EU rendeletekre.       1         10856417       Statisztikai főtevékenységi:       5221       Megye: 11         Neve:       MÁV Magyar Álamvasutak Zártkörűen Műkódő Részvénytársaság       (1)         Neve:       MÁV Magyar Álamvasutak Zártkörűen keresztu       http://elektra.ksh.hu         Kapcsolat:       a ktöltéssel és adattovábbitással kapcsolatos kérdésel az alábbi telefonszáman vagy e-mail címe teleti fel:         KSH-ELEKTRA igyfelszolgáltat telefonszáma:       80/200-766         Bérése a honlapor:       http://elektra.ksh.hu/Contac                                                                                                    | кян К                                                                                                    | ÖZPONI                                         | TI STATIS                         | ZTIKAI HIVAT                                | AL Az ad<br>statisz<br>törve       | datszolgáltatás a hivatalos<br>tikáról szóló 2016. évi CLV<br>ény 24. és 26. §-a alapján<br>kötelező.                                    | Nyilvántartási szám:<br><b>1470</b>                                                                   |  |
|----------------------------------------------------------------------------------------------------|----------------------------------------------------------------------------------------------------|------------------------------------------------|-----------------------------------|---------------------------------------------|------------------------------------|----------------------------------------------------------------------------------------------------|----------------------------------------------------------------------------------------------------|--|
| AZ EURÓPAI UNIÓS ÉS EGYÉB ORSZÁGOKKAL LEBONYOLÍTOTT<br>SZOLGÁLTATÁSOK ÉS REEXPORT         Adatszolgáltatók: a megfigyelésbe bevont gazdasági<br>költségyelési, valamint nonprofit szervezetek (beleértve a<br>képviseleteket is).       Az adatszolgáltatás statisztikai célra történik.         Az adatszolgáltatás a Stt. felhatalmazása alapján kiadott Országos Statisztikai Adatfelvételi Programot szóló Korm.         Az adatszolgáltatás a Stt. felhatalmazása alapján kiadott Országos Statisztikai Adatfelvételi Programot szóló Korm.         rendelet alapján történik, figyelemmel a 184/2005/EK, a 707/2009/EK és az 555/2012/EU rendeletekre.         Törzsszám:       10856417         Statisztikai szólt, szólt Szólt Korm.         rendelet alapján kördénik (igyelemmel a 184/2005/EK, a 707/2009/EK és az 555/2012/EU rendeletekre.         Törzsszám:       10856417         Statisztikai főtevékenység:       521         Neve:       MÁV Magyar Államvasutak Zártkörűen Működő Részvénytársaság         Címe:       1087         Budapest 08. ker.,Könyves Kálmán körút 54-60.         Beérkezési határidő:       2023.01.16         Kabolásal keysolatos kérdéseit az alábbi telefonszámon vagy e-mail címen teheti fel:         Költőssel és adattovábbitásal kapcsolatos kérdéseit az alábbi telefonszámon vagy e-mail címe teheti fel:         Kitöltőssel és adattovábbitásal kapcsolatos kérdéseit az alábbi telefonszáma:       e-mail címe         Dányi Zoltán       vezető        idanyi.zoltan@mav.hu </th <th colspan="8">NEMZETKÖZI ÜZLETI ÉS SZÁLLÍTÁSI SZOLGÁLTATÁSOK<br/>2022. negvedik negvedév</th> | NEMZETKÖZI ÜZLETI ÉS SZÁLLÍTÁSI SZOLGÁLTATÁSOK<br>2022. negvedik negvedév                                      |                                                |                                   |                                             |                                    |                                                                                                    |                                                                                                    |  |
| Adatszolgáltatók: a megligyelésbe bevont gazdasági.<br>költségvetési, valamint nonprofit szervezetek (beleértve a<br>képviseleteket is).       Az adatszolgáltatás statisztikal cérra történik.<br>Az adatszolgáltatás elmulasztása. Illeve a harmis adatszolgáltatás a<br>ajaplán közgazgatási bíriság kiszabását vonhaja maga után.         Az adatszolgáltatás a Stt. felhatalmazása alapján kiadott Országos Statisztikai Adatfelvételi Programról szóló Korm.<br>rendelet alapján történik, figyelemmel a 184/2005/EK, a 707/2009/EK és az 555/2012/EU rendeletekre.         Törzsszám:       10856417         Statisztikári főtevékenység:       5221         Neve:       MÁV Magyar Államvasutak Zártkörűen Működő Részvénytársaság         Cim:       1087         Budapest 08. ker., Könyves Kálmán körút 54-60.         Beérkezési határidő:       2023.01.16         Kapcsolat:       www.ksh.hu → Adatszolgáltatóinknak → Nyomtatványok → Munkatársak elérhetőségei         A ktöltőssel és adattovábbítással kapcsolatos kérdéseit az alábbi telefonszáma       e-mail címe teheti fel:         KSH-ELEKTRA ügyfélszolgáltat telefonszáma:       80/200-766       elérése a honlapon:         Índyj Zoltán       vezető       436 (30) 2231       danyi.zoltan@mav.hu         Óztása       lefonszáma       e-mail címe       246 (30) 2231         Kyöttássel és a dattovábbítással kapcsolatos kérdéseit az alábbi telefonszáma       e-mail címe       246 (30) 2231         A ktölőtőselő és a honlapon:       http://elektr                                                                                                | AZ EURÓPAI UNIÓS ÉS EGYÉB ORSZÁGOKKAL LEBONYOLÍTOTT<br>SZOLGÁLTATÁSOK ÉS REEXPORT                              |                                                |                                   |                                             |                                    |                                                                                                    |                                                                                                    |  |
| Az adatszolgáltatás a Stt. felhatalmazása alapján kiadott Országos Statisztikai Adatfelvételi Programról szóló Korm.<br>rendelet alapján történik, figyelemmel a 184/2005/EK, a 707/2009/EK és az 555/2012/EU rendeletekre.<br>Törzsszám: 10856417 Statisztikai főtevékenység: 5221 Megye: 01<br>Neve: MÁV Magyar Államvasutak Zártkörűen Működő Részvénytársaság<br>Cime: 1087 Budapest 08. ker.,Könyves Kálmán körút 54-60.<br>Beérkezési határidő: 2023.01.16<br>Beküldés módja: a KSH ELEKTRA rendszerén keresztül <u>http://elektra.ksh.hu</u><br>Kapcsolat: www.ksh.hu → Adatszolgáltatóinknak → Nyomtatványok → Munkatársak elérhetőségei<br>A kitöltéssel és adattovábbítással kapcsolatos kérdéseit az alábbi telefonszámon vagy e-mail címen teheti fel:<br>KSH-ELEKTRA ügyfélszolgálat telefonszáma: 80/200-766<br>elérése a honlapon: <u>https://kapcsolat.ksh.hu/ContactCenter/</u><br>Neve: beosztása telefonszáma e-mail címe<br>Neve beosztása telefonszáma e-mail címe<br>Neve: beosztása telefonszáma e-mail címe<br>Neve: beosztása telefonszáma e-mail címe<br>Neve: beosztása telefonszáma e-mail címe<br>Neve: beosztása telefonszáma e-mail címe<br>Neve: beosztása telefonszáma e-mail címe<br>Negjegyzés<br>Köszönjűk az együttműkődésűket!                                                                                                    | Adatszolgált<br>költségvetési,<br>képviseleteke                                                                | <b>atók:</b> a meg<br>, valamint no<br>tt is). | figyelésbe bev<br>nprofit szervez | ront gazdasági,<br>zetek (beleértve a       | Az adatszc<br>hivatalos<br>alapján | Az adatszolgáltatás statisztika<br>olgáltatás elmulasztása, illetve<br>s statisztikáról szóló 2016. évi<br>közigazgatási bírság kiszabás | ai célra történik.<br>a hamis adatszolgáltatás a<br>CLV. törvény 32-33. §-a<br>át vonhatja maga után. |  |
| Törzsszám: 10856417 Statisztikai főtevékenység: 5221 Megye: 01 Neve: MÁV Magyar Államvasutak Zártkörűen Működő Részvénytársaság Címe: 1087 Budapest 08. ker.,Könyves Kálmán körút 54-60.  Beérkezési határidő: 2023.01.16 Beküldés módja: a KSH ELEKTRA rendszerén keresztül <a href="http://elektra.ksh.hu">http://elektra.ksh.hu</a> Kapcsolat: www.ksh.hu → Adatszolgáltatóinknak → Nyomtatványok → Munkatársak elérhetőségei A kitöltéssel és adattovábbítással kapcsolatos kérdéseit az alábbi telefonszámon vagy e-mail címen teheti fel: KSH-ELEKTRA ügyfélszolgálat telefonszáma: 80/200-766 elérése a honlapon: <a href="https://kapcsolat.ksh.hu/ContactCenter/">https://kapcsolat.ksh.hu/ContactCenter/</a> Pányi Zoltán vezető a telefonszáma e-mail címe Dányi Zoltán vezető a telefonszáma e-mail címe Varga Attila kontroller +36 (30) 231 danyi.zoltan@mav.hu Kapcsolat.ktiltöttésére fordított idő: 180 perc                                                                                                    | Az adatszolga<br>rendelet alapj                                                                                | áltatás a Stt.<br>ján történik, f              | felhatalmazás<br>figyelemmel a    | a alapján kiadott Ors<br>184/2005/EK, a 707 | szágos Statis<br>/2009/EK és       | ztikai Adatfelvételi Program<br>az 555/2012/EU rendeletek                                                                                | nról szóló Korm.<br>re.                                                                               |  |
| Neve:       MÁV Magyar Államvasutak Zártkörűen Működő Részvénytársaság         Címe:       1087       Budapest 08. ker.,Könyves Kálmán körút 54-60.         Beérkezési határidő:       2023.01.16         Beérkezési határidő:       2023.01.16         Beküldés módja:       a KSH ELEKTRA rendszerén keresztül http://elektra.ksh.hu         Kapcsolat:       www.ksh.hu → Adatszolgáltatóinknak → Nyomtatványok → Munkatársak elérhetőségei         A kitöltéssel és adattovábbítással kapcsolatos kérdéseit az alábbi telefonszáman vagy e-mail címen teheti fel:         KSH-ELEKTRA ügyfélszolgálat       telefonszáma:         Neve:       beosztása       telefonszáma         neve       beosztása       telefonszáma         Nevető       +36 (30) 2231       danyi.zoltan@mav.hu         Varga Attila       kontroller       +36 (30) 5332       varga.attila17@mav.hu                                                                                                    | Törzsszám:                                                                                                    | 108564                                         | 17                                | Statisztikai fő                             | ótevékenység                       | g: <b>5221</b>                                                                                                    | Megye: 01                                                                                             |  |
| Címe: 1087 Budapest 08. ker.,Könyves Kálmán körút 54-60.<br>Beérkezési határidő: 2023.01.16<br>Beküldés módja: a KSH ELEKTRA rendszerén keresztül <i>http://elektra.ksh.hu</i><br>Kapcsolat: www.ksh.hu → Adatszolgáltatóinknak → Nyomtatványok → Munkatársak elérhetőségei<br>A kitöltéssel és adattovábbítással kapcsolatos kérdéseit az alábbi telefonszámon vagy e-mail címen teheti fel:<br>KSH-ELEKTRA ügyfélszolgálat telefonszáma: 80/200-766<br>elérése a honlapon: <i>https://kapcsolat.ksh.hu/ContactCenter/</i><br>KSH-ELEKTRA ügyfélszolgálat telefonszáma e-mail címe<br>pányi Zoltán vezető +36 (30) 2231 danyi.zoltan@mav.hu<br>Neve beosztása telefonszáma e-mail címe<br>Varga Attila kontroller +36 (30) 5332 varga.attila17@mav.hu<br>Készőnjük az együttműködésűket!                                                                                                    | Neve:                                                                                                    | MÁV Magy                                       | ar Államvasut                     | ak Zártkörűen Műk                           | ödő Részvér                        | nytársaság                                                                                                    |                                                                                                    |  |
| Beérkezési határidő:       2023.01.16         Beküldés módja:       a KSH ELEKTRA rendszerén keresztül       http://elektra.ksh.hu         Kapcsolat:       www.ksh.hu → Adatszolgáltatóinknak → Nyomtatványok → Munkatársak elérhetőségei         A kitöltéssel és adattovábbitással kapcsolatos kérdéseit az alábbi telefonszámon vagy e-mail címen teheti fel:         KSH-ELEKTRA ügyfélszolgálat       telefonszáma:       80/200-766         elérése a honlapon:       https://kapcsolat.ksh.hu/ContactCenter/         A kérdőívet jóváhagyó vezető adatai       e-mail címe         neve       beosztása       telefonszáma         Dányi Zoltán       vezető       +36 (30) 2231       danyi.zoltan@mav.hu         Varga Attila       kontroller       +36 (30) 5332       varga.attila17@mav.hu         Megjegyzés                                                                                                    | Címe:                                                                                                    | 1087 B                                         | udapest 08. k                     | <mark>er.,Könyves Kálmár</mark>             | <mark>ı körút 54-60</mark>         | ).                                                                                                    |                                                                                                    |  |
| Beküldés módja: a KSH ELEKTRA rendszerén keresztül       http://elektra.ksh.hu         Kapcsolat:       www.ksh.hu → Adatszolgáltatóinknak → Nyomtatványok → Munkatársak elérhetőségei         A kitöltéssel és adattovábbítással kapcsolatos kérdéseit az alábbi telefonszámon vagy e-mail címen teheti fel:         KSH-ELEKTRA ügyfélszolgálat       telefonszáma:       80/200-766         elérése a honlapon:       https://kapcsolat.ksh.hu/ContactCenter/         KSH-ELEKTRA ügyfélszolgálat       telefonszáma:       80/200-766         elérése a honlapon:       https://kapcsolat.ksh.hu/ContactCenter/         Vezető adatai         neve       beosztása       telefonszáma       e-mail címe         Dányi Zoltán       vezető       +36 (30) 2231       danyi.zoltan@mav.hu         Megjegyzés         Megjegyzés         Megjegyzés                                                                                                    | Beérkezési határidő: 2023.01.16                                                                                |                                                |                                   |                                             |                                    |                                                                                                    |                                                                                                    |  |
| Kapcsolat: www.ksh.hu → Adatszolgáltatóinknak → Nyomtatványok → Munkatársak elérhetőségei<br>A kitöltéssel és adattovábbítással kapcsolatos kérdés⊨it az alábbi telefonszámon vagy e-mail címen teheti fel:<br>KSH-ELEKTRA ügyfélszolgálat telefonszáma: 80/200-766<br>elérése a honlapor: https://kapcsolat.ksh.hu/ContactCenter/<br>A kérdőívet jóvátsagy vezető adatai<br>neve beosztása telefonszáma e-mail címe<br>Dányi Zoltán vezető +36 (30) 2231 danyi.zoltan@mav.hu<br>A kitöltö adatai<br>neve beosztása telefonszáma e-mail címe<br>Varga Attila kontroller +36 (30) 5332 varga.attila17@mav.hu<br>Megjegyzés<br>A kérdőív kitöltésére fordított idő: 180 perc<br>Köszönjük az egyűttműködésüket!                                                                                                    | Beküldés m                                                                                                    | ódja: a KS                                     | SH ELEKTRA r                      | endszerén keresztü                          | http://ele                         | ektra.ksh.hu                                                                                                    |                                                                                                    |  |
| A kitöltéssel és adattovábbítással kapcsolatos kérdéseit az alábbi telefonszámon vagy e-mail címen teheti fel:<br>KSH-ELEKTRA ügyfélszolgálat telefonszáma: 80/200-766<br>elérése a honlapon: https://kapcsolat.ksh.hu/ContactCenter/<br>A kérdőívet jóváhagyó vezető adatai<br>neve beosztása telefonszáma e-mail címe<br>Dányi Zoltán vezető +36 (30) 2231 danyi.zoltan@mav.hu<br>A kitöltő adatai<br>neve beosztása telefonszáma e-mail címe<br>Varga Attila kontroller +36 (30) 5332 varga.attila17@mav.hu<br>Megjegyzés<br>A kérdőív kitöltésére fordított idő: 180 perc<br>Köszőnjük az együttműködésüket!                                                                                                    | Kapcsolat:                                                                                                    | www.ksh.hi                                     | $u \rightarrow Adatszolg$         | áltatóinknak → Nyo                          | mtatványok -                       | → Munkatársak elérhetőség                                                                                                    | ei                                                                                                    |  |
| KSH-ELEKTRA ügyfélszolgálat telefonszáma: 80/200-766         elérése a honlapor:       https://kapcsolat.ksh.hu/ContactCenter/         neve       beosztása       telefonszáma       e-mail címe         Dányi Zoltán       vezető       +36 (30) 2231       danyi.zoltan@mav.hu         Https://kapcsolat.ksh.hu/ContactCenter/         neve       beosztása       telefonszáma       e-mail címe         Dányi Zoltán       vezető       +36 (30) 2231       danyi.zoltan@mav.hu         Otaga Attila         neve       beosztása       telefonszáma       e-mail címe         Varga Attila       kontroller       +36 (30) 5332       varga.attila17@mav.hu         Megjeyzés         A kérdőív kitöltésére fordított idő:       180       perc         Köszönjük az együttműködésüket!                                                                                                    | A kitöltéssel és adattovábbítással kancsolatos kérdéseit az alábbi telefonezámon vagy e-mail címen teheti fel: |                                                |                                   |                                             |                                    |                                                                                                    |                                                                                                    |  |
| elérése a honlapon: <a href="https://kapcsolat.ksh.hu/ContactCenter/">https://kapcsolat.ksh.hu/ContactCenter/</a> A kérdőívet jóváhagyó vezető adatai           neve         beosztása         telefonszáma         e-mail címe           Dányi Zoltán         vezető         +36 (30) 2231         danyi.zoltan@mav.hu           A ktiöltő adatai         e-mail címe         e-mail címe           Neve         beosztása         telefonszáma         e-mail címe           Varga Attila         kontroller         +36 (30) 5332         varga.attila17@mav.hu           Megjegyzés         Megjegyzés         Köszönjük az együttműködésüket!                                                                                                    | KSH-FI FKTRA ügyfélszolgálat telefonszáma: 80/200-766                                                          |                                                |                                   |                                             |                                    |                                                                                                    |                                                                                                    |  |
| A kérdőívet jóvet agyó vezető adatainevebeosztásatelefonszámae-mail címeDányi Zoltánvezető+36 (30) 2231danyi.zoltan@mav.huA kitötő adatainevebeosztásatelefonszámae-mail címeNevebeosztásatelefonszámae-mail címeVarga Attilakontroller+36 (30) 5332varga.attila17@mav.huMegjegyzésA kérdőív kitöltésére fordított idő:180percKöszönjük az együttműködésüket!                                                                                                    |                                                                                                    |                                                |                                   | elérése a honlapo                           | n: <u>https://ka</u>               | apcsolat.ksh.hu/ContactCer                                                                                                    | nter/                                                                                                 |  |
| nevebeosztásatelefonszámae-mail címeDányi Zoltánvezető+36 (30) 2231danyi.zoltan@mav.huA kitöltő adatainevebeosztásatelefonszámae-mail címeVarga Attilakontroller+36 (30) 5332varga.attila17@mav.huVarga AttilaKejegyzésKérdőív kitöltésére fordított idő:180percKöszönjük az együttműködésüket!                                                                                                    |                                                                                                    |                                                |                                   | A kérdőívet jóvá                            | hagyó vezet                        | ő adatai                                                                                                    |                                                                                                    |  |
| Dányi Zoltánvezető+36 (30) 2231danyi.zoltan@mav.huA kitöltő adatainevebeosztásatelefonszámae-mail címeVarga Attilakontroller+36 (30) 5332varga.attila17@mav.huVarga AttilaKérdőív kitöltésére fordított idő:180percKöszönjük az együttműködésüket!                                                                                                    | neve beosztása telefonszáma e-mail címe                                                                        |                                                |                                   |                                             |                                    |                                                                                                    |                                                                                                    |  |
| A kitöltő adatai         neve       beosztása       telefonszáma       e-mail címe         Varga Attila       kontroller       +36 (30) 533²       varga.attila17@mav.hu         Megjegyzés         Megiegyzés         A kérdőív kitöltésére fordított idő:       180       perc         Köszönjük az együttműködésüket!                                                                                                    | Dányi Zoltán                                                                                                   |                                                |                                   | vezető                                      | +36 (30) 223                       | <sup>1</sup> danyi.zoltan@mav.hu                                                                                                    | l                                                                                                    |  |
| nevebeosztásatelefonszámae-mail címeVarga Attilakontroller+36 (30) 533²varga.attila17@mav.huMegjegyzésA kérdőív kitöltésére fordított idő:180percKöszönjük az együttműködésüket!                                                                                                    | A kitöltő adatai                                                                                               |                                                |                                   |                                             |                                    |                                                                                                    |                                                                                                    |  |
| Varga Attila       kontroller       +36 (30) 5332       varga.attila17@mav.hu         Megjegyzés         A kérdőív kitöltésére fordított idő:       180       perc         Köszönjük az együttműködésüket!                                                                                                    |                                                                                                    | neve                                           |                                   | beosztása                                   | telefonszán                        | na e-ma                                                                                                    | il címe                                                                                               |  |
| Megjegyzés         A kérdőív kitöltésére fordított idő:       180       perc         Köszönjük az együttműködésüket!                                                                                                    | Varga Attila                                                                                                   |                                                |                                   | kontroller                                  | +36 (30) 533                       | <sup>2</sup> varga.attila17@mav.ł                                                                                                    | าน                                                                                                    |  |
| A kérdőív kitöltésére fordított idő: 180 perc<br>Köszönjük az együttműködésüket!                                                                                                    | Megjegyzés                                                                                                    |                                                |                                   |                                             |                                    |                                                                                                    |                                                                                                    |  |
| A kérdőív kitöltésére fordított idő: 180 perc<br>Köszönjük az együttműködésüket!                                                                                                    |                                                                                                    |                                                |                                   |                                             |                                    |                                                                                                    |                                                                                                    |  |
| Köszönjük az együttműködésüket!                                                                                                    |                                                                                                    | Α                                              | kérdőív kitölt                    | ésére fordított idő:                        | 180                                | perc                                                                                                    |                                                                                                    |  |
| · · ·                                                                                                    |                                                                                                    |                                                |                                   | Köszönjük az e                              | l<br>gyüttműköd                    | lésüket!                                                                                                    |                                                                                                    |  |

# **EXPORT**

2022. negyedik

negyedév

222

b) EBOPS-kód:

További szolgáltatás hozzáadása: jobb oldalon alul, vagy felül a zöld nyílra kattintva

| a) A szolgáltatásfajta megnevez | ése: |
|---------------------------------|------|
|---------------------------------|------|

Vasúti szállítást kiegészítő szolgáltatások (szállítmányozás, egyéb)

#### TOVÁBBI PARTNERORSZÁG hozzáadása: a táblázatba, majd a zöld nyílra kattintva

|   | c) Partnerországkód | d) Partnerország megneve | ezése:        | e) Érték (áfa nélkül) / ezer forint |  |
|---|---------------------|--------------------------|---------------|-------------------------------------|--|
| 1 | RO                  | Románia                  |               | 6 673                               |  |
| 2 | ІТ                  | Olaszország              |               | 5 415                               |  |
| 3 | DE                  | Németország              |               | 5 613                               |  |
| 4 | PL                  | Lengyelország            | Lengyelország |                                     |  |
| 5 | FR                  | Franciaország            |               | 9 587                               |  |
| 6 | cz                  | Csehország               |               | 117 087                             |  |
| 7 | АТ                  | Ausztria                 |               | 13 765                              |  |
| 8 | ѕк                  | Szlovákia                |               | 507 411                             |  |
|   |                     |                          | Összesen:     | 665 791                             |  |

| Előző év azonos időszakának adata (EBOPS összesen): | 448 159 |
|-----------------------------------------------------|---------|
|                                                     |         |

# **EXPORT**

2022.

negyedik negyedév

További szolgáltatás hozzáadása: jobb oldalon alul, vagy felül a zöld nyílra kattintva

| a) A szolgáltatásfajta megnevezése: |               |     |
|-------------------------------------|---------------|-----|
| Bunker üzemanyag                    | b) EBOPS-kód: | 003 |

#### TOVÁBBI PARTNERORSZÁG hozzáadása: a táblázatba, majd a zöld nyílra kattintva

| c) Partnerországkód |    | d) Partnerország megneve | ezése:    | e) Érték (áfa nélkül) / ezer forint |
|---------------------|----|--------------------------|-----------|-------------------------------------|
| 1                   | AT | Ausztria                 |           | 458                                 |
| 2                   | cz | Csehország               |           | 7 019                               |
| 3                   | ѕк | Szlovákia                |           | 51 294                              |
|                     |    |                          | Összesen: | 58 771                              |

# **IMPORT**

2022. negyedik

negyedév

További szolgáltatás hozzáadása: jobb oldalon alul, vagy felül a zöld nyílra kattintva

| a) A szolgáltatásfajta megnevezése: |               |     |
|-------------------------------------|---------------|-----|
| Számítástechnikai szolgáltatások    | b) EBOPS-kód: | 263 |

#### TOVÁBBI PARTNERORSZÁG hozzáadása: a táblázatba, majd a zöld nyílra kattintva

c) Partnerországkód d) Partnerország megnevezése: e) Érték (áfa nélkül) / ezer forint

 1
 NL
 Hollandia
 7 145

 Összesen:
 7 145

| Előző év azonos időszakának adata (EBOPS összesen): | 6 239 |
|-----------------------------------------------------|-------|
|-----------------------------------------------------|-------|

# **IMPORT**

2022. negyedik

negyedév

További szolgáltatás hozzáadása: jobb oldalon alul, vagy felül a zöld nyílra kattintva

| a) A szolgáltatásfajta megnevezése:          |               |     |
|----------------------------------------------|---------------|-----|
| Hirdetés, piackutatás és közvélemény-kutatás | b) EBOPS-kód: | 278 |

#### TOVÁBBI PARTNERORSZÁG hozzáadása: a táblázatba, majd a zöld nyílra kattintva

| c) Partnerországkód |    | d) Partnerország megneve | ezése:    | e) Érték (áfa nélkül) / ezer forint |
|---------------------|----|--------------------------|-----------|-------------------------------------|
| 1                   | IE | Írország                 |           | 344                                 |
| 2                   |    |                          |           |                                     |
| 3                   |    |                          |           |                                     |
|                     |    |                          | Összesen: | 344                                 |

| Előző év azonos időszakának adata (EBOPS összesen): | 758 |
|-----------------------------------------------------|-----|
| Elozo ev azonos idoszakanak adata (EBOPS osszesen): | /30 |

# Információ a bázis- és tárgyidőszaki adatokról

2022. n

negyedik

negyedév

## Export

| Sor-<br>szám | EBOPS<br>kód | A szolgáltatásfajta megnevezése                                         | Előző év<br>azonos<br>időszakának<br>adata<br>(ezer forint) | Tárgy időszak<br>adata<br>(ezer forint) |
|--------------|--------------|-------------------------------------------------------------------------|-------------------------------------------------------------|-----------------------------------------|
| 1            | 003          | Bunker üzemanyag                                                        | 373 527                                                     | 58 771                                  |
| 2            | 222          | Vasúti szállítást kiegészítő szolgáltatások (szállítmányozás,<br>egyéb) | 448 159                                                     | 665 791                                 |

## Import

| Sor-<br>szám | EBOPS<br>kód | A szolgáltatásfajta megnevezése              | Előző év<br>azonos<br>időszakának<br>adata<br>(ezer forint) | Tárgy időszak<br>adata<br>(ezer forint) |
|--------------|--------------|----------------------------------------------|-------------------------------------------------------------|-----------------------------------------|
| 1            | 263          | Számítástechnikai szolgáltatások             | 6 239                                                       | 7 145                                   |
| 2            | 278          | Hirdetés, piackutatás és közvélemény-kutatás | 758                                                         | 344                                     |

Kézzel történő kitöltés esetén szíveskedjék figyelmen kívül hagyni ezt a fejezetet!

A CSV formátumban fokozottan ügyelni kell a vezető '0'-kra,

például az Előlapon az első negyedév tárgyhónapja két karakteren 03.

#### Figyelem!

Ha a fájlt Excelben készíti elő, **a számokat szövegként kell formázni.** 

1. Jelölje ki a cellát vagy tartomány cellatartományt, amely tartalmazza a szövegként formázandó számokat.

2.Kattintson a Kezdőlap fül Szám csoportjában a Számformátum lista melletti nyílra, és válassza a Szöveg elemet.

| Sorszám: | lrány(1-Import, 2-Export): | EBOPS-kód: | Ország-kód: | Összeg: |
|----------|----------------------------|------------|-------------|---------|
|          |                            |            |             |         |

Kézzel történő kitöltés esetén szíveskedjék figyelmen kívül hagyni ezt a fejezetet!

A CSV formátumban fokozottan ügyelni kell a vezető '0'-kra,

például az Előlapon az első negyedév tárgyhónapja két karakteren 03.

#### Figyelem!

Ha a fájlt Excelben készíti elő, a számokat szövegként kell formázni.

1. Jelölje ki a cellát vagy tartomány cellatartományt, amely tartalmazza a szövegként formázandó számokat.

2.Kattintson a Kezdőlap fül Szám csoportjában a Számformátum lista melletti nyílra, és válassza a Szöveg elemet.

| Sorszám: | lrány(1-Import, 2-Export): | EBOPS-kód: | Ország-kód: | Összeg: |
|----------|----------------------------|------------|-------------|---------|
|          |                            |            |             |         |

Kézzel történő kitöltés esetén szíveskedjék figyelmen kívül hagyni ezt a fejezetet!

A CSV formátumban fokozottan ügyelni kell a vezető '0'-kra,

például az Előlapon az első negyedév tárgyhónapja két karakteren 03.

#### Figyelem!

Ha a fájlt Excelben készíti elő, a számokat szövegként kell formázni.

1. Jelölje ki a cellát vagy tartomány cellatartományt, amely tartalmazza a szövegként formázandó számokat.

2.Kattintson a Kezdőlap fül Szám csoportjában a Számformátum lista melletti nyílra, és válassza a Szöveg elemet.

| Sorszám: | lrány(1-Import, 2-Export): | EBOPS-kód: | Ország-kód: | Összeg: |
|----------|----------------------------|------------|-------------|---------|
|          |                            |            |             |         |

Kézzel történő kitöltés esetén szíveskedjék figyelmen kívül hagyni ezt a fejezetet!

A CSV formátumban fokozottan ügyelni kell a vezető '0'-kra,

például az Előlapon az első negyedév tárgyhónapja két karakteren 03.

#### Figyelem!

Ha a fájlt Excelben készíti elő, a számokat szövegként kell formázni.

1. Jelölje ki a cellát vagy tartomány cellatartományt, amely tartalmazza a szövegként formázandó számokat.

2.Kattintson a Kezdőlap fül Szám csoportjában a Számformátum lista melletti nyílra, és válassza a Szöveg elemet.

| Sorszám: | lrány(1-Import, 2-Export): | EBOPS-kód: | Ország-kód: | Összeg: |
|----------|----------------------------|------------|-------------|---------|
|          |                            |            |             |         |

Kézzel történő kitöltés esetén szíveskedjék figyelmen kívül hagyni ezt a fejezetet!

A CSV formátumban fokozottan ügyelni kell a vezető '0'-kra,

például az Előlapon az első negyedév tárgyhónapja két karakteren 03.

#### Figyelem!

Ha a fájlt Excelben készíti elő, **a számokat szövegként kell formázni.** 

1. Jelölje ki a cellát vagy tartomány cellatartományt, amely tartalmazza a szövegként formázandó számokat.

2.Kattintson a Kezdőlap fül Szám csoportjában a Számformátum lista melletti nyílra, és válassza a Szöveg elemet.

| Sorszám: | lrány(1-Import, 2-Export): | EBOPS-kód: | Ország-kód: | Összeg: |
|----------|----------------------------|------------|-------------|---------|
|          |                            |            |             |         |

Kézzel történő kitöltés esetén szíveskedjék figyelmen kívül hagyni ezt a fejezetet!

A CSV formátumban fokozottan ügyelni kell a vezető '0'-kra,

például az Előlapon az első negyedév tárgyhónapja két karakteren 03.

#### Figyelem!

Ha a fájlt Excelben készíti elő, a számokat szövegként kell formázni.

1. Jelölje ki a cellát vagy tartomány cellatartományt, amely tartalmazza a szövegként formázandó számokat.

2.Kattintson a Kezdőlap fül Szám csoportjában a Számformátum lista melletti nyílra, és válassza a Szöveg elemet.

| Sorszám: | lrány(1-Import, 2-Export): | EBOPS-kód: | Ország-kód: | Összeg: |
|----------|----------------------------|------------|-------------|---------|
|          |                            |            |             |         |

# Űrlaphoz kapcsolódó hibaüzenetek indoklása

| Ellenőrzés<br>azonosító | Hibaüzenet                                                                                                    | Indoklás |
|-------------------------|----------------------------------------------------------------------------------------------------|----------|
| hftmk98_ne003           | Kérjük, ellenőrizze, hogy valóban bunker üzemanyagot (üzemanyag-eladás nem rezidens<br>vállalkozásoknak) értékesített-e! Ha a szakági besorolás(TEAOR) nem 1920, 4612, 4730,<br>4910, 4920, 5040, akkor az 1. Export fejezeten a 003-as EBOPS kód nem választható! | ok       |

## Űrlapon előforduló rövidített szövegek jegyzéke

<sup>1</sup> +36 (30) 223 6287

<sup>2</sup> +36 (30) 533 1215